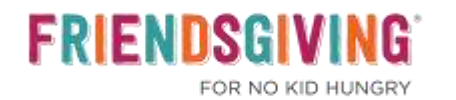

PRESENTED BY

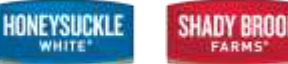

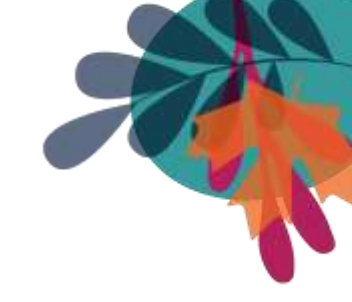

## How To Fundraise on facebook

Whether you invite 8 friends or 20 friends to your Friendsgiving celebration, you likely have many more who can support your fundraising efforts. Thanks to Facebook fundraising you can reach them all.

Login to your fundraising center and click the 'Fundraise on Facebook' button in the big blue box.

| Raise more money with Facebook                                                                                                    |                       |
|----------------------------------------------------------------------------------------------------|-----------------------|
| Connect your fundraiser to Facebook so you can raise money through your social network. The money you raise will count toward your goal. |                       |
|                                                                                                    | FUNDRAISE ON FACEBOOK |
|                                                                                                    |                       |

Follow the system prompts to login to your Facebook account. Once you are done connecting to Facebook, you'll have a new button that says 'Go to Facebook Fundraiser.'

Then, go to your Facebook fundraiser and invite all of your Facebook friends to the page. The Invite button is just below the blue Donate button on your fundraiser page. Friends that accept the invitation are more likely to donate and will receive additional notifications from Facebook about your fundraiser.

Then, check out our Facebook fundraising toolkit for more tips, images and message templates to help you promote your Facebook fundraiser. <u>https://spark.adobe.com/page/ITpuZNcS5qGsR/</u>

Remember: Every \$10 you and your friends raise equals up to 100 meals for hungry kids.